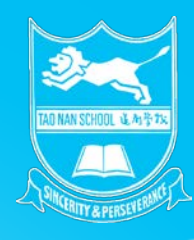

## **Parents Gateway**

#### **One-Time On-boarding**

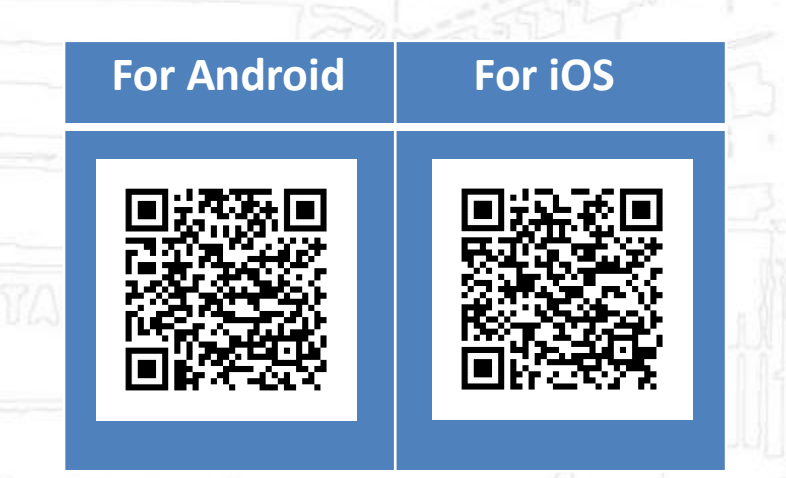

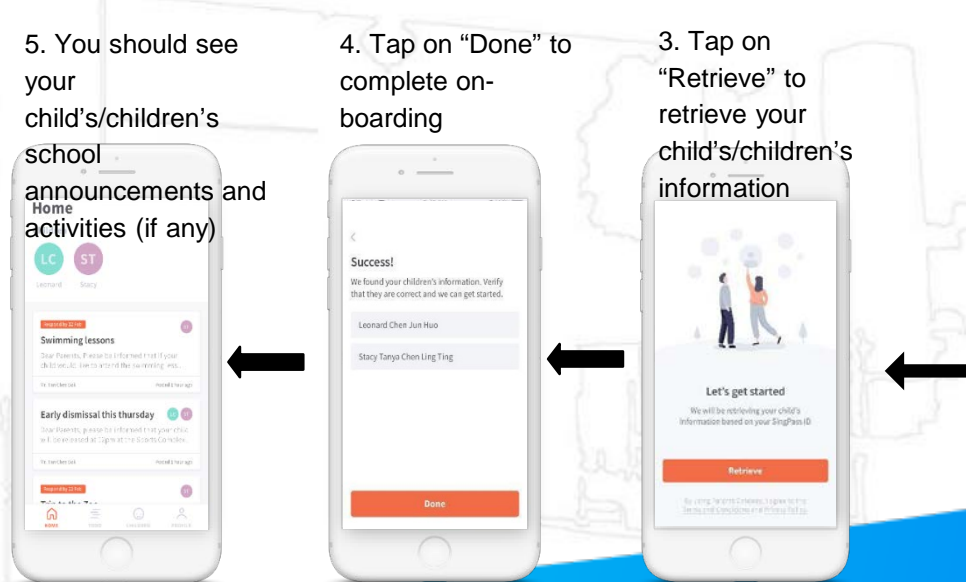

1. Tap on "Log in

pg

Parents Gateway

An initiative brought to you by Ministry of Education and GovTech

with SingPass"

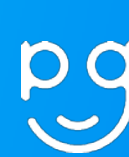

2. Login with your

SingPass (2FA)

9.41 AH SingPase

SingPass

Login 🖨

data. Do not share your username, par

≡

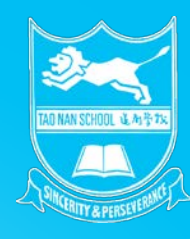

# How to check for my child's class for 2021 on PG

#### **2020 CLASS ALLOCATION**

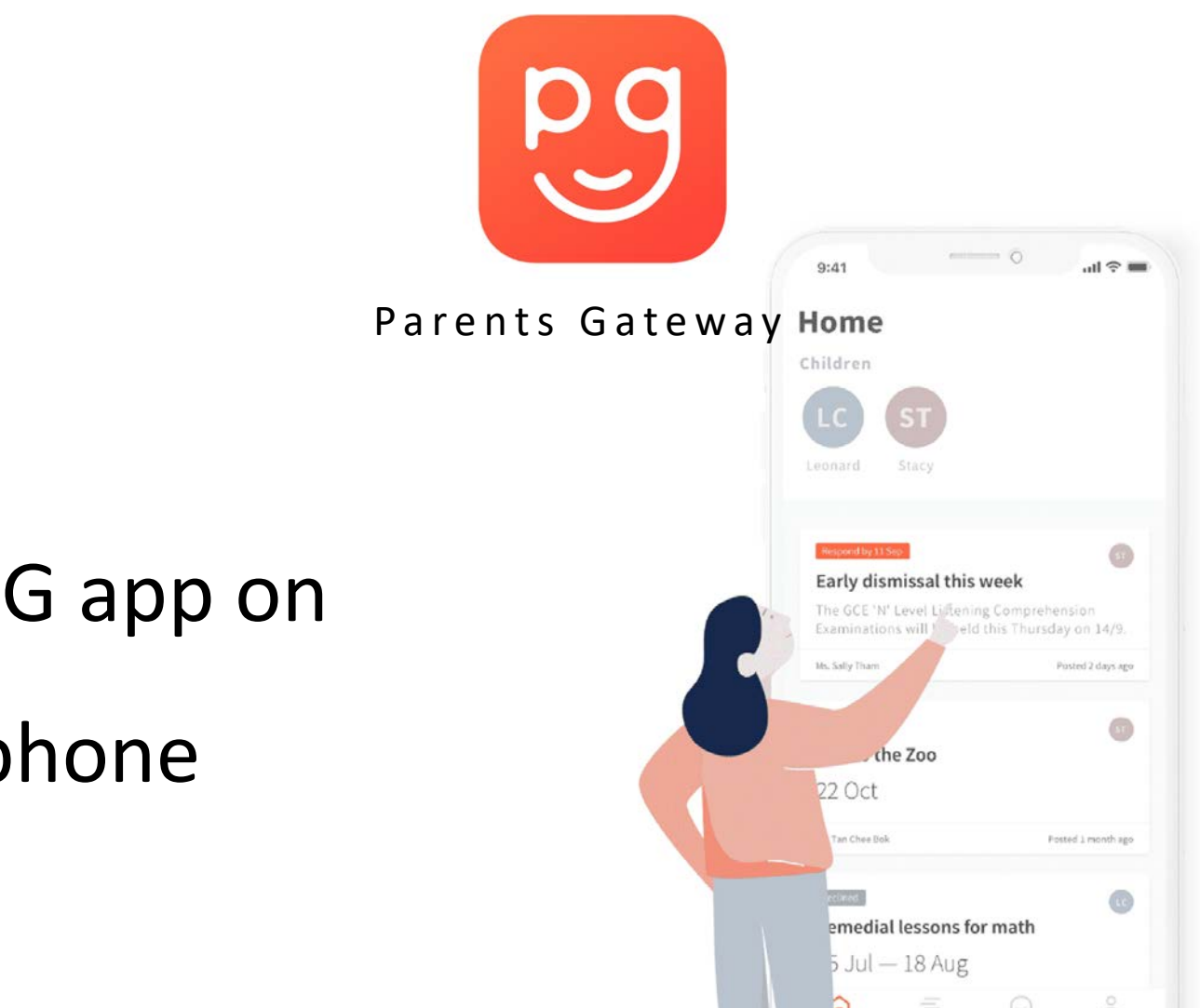

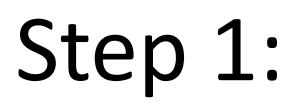

Click on the PG app on your mobile phone

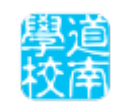

#### **2020 CLASS ALLOCATION**

10:01

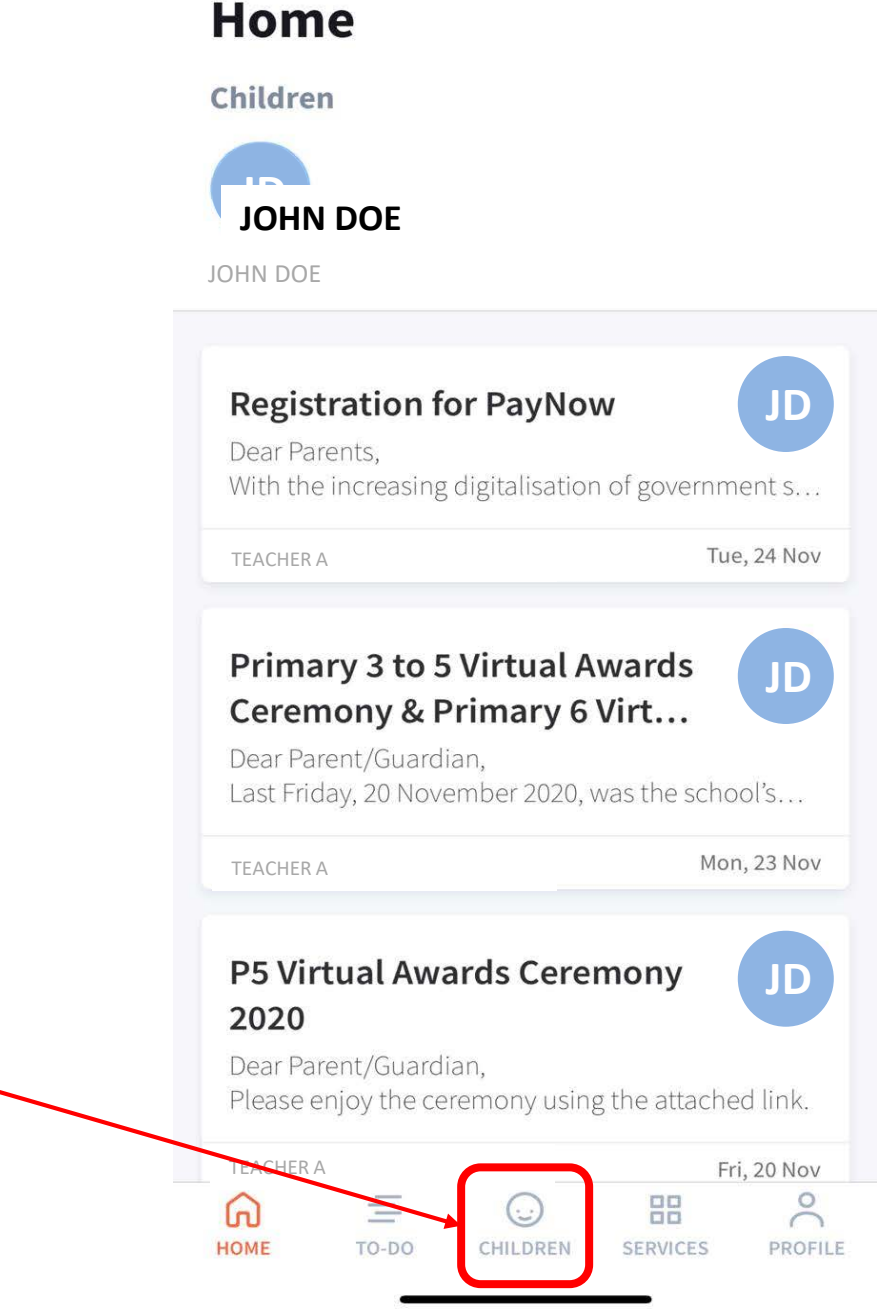

## Step 2:

## Click on the

# 'CHILDREN' icon

#### **2020 CLASS ALLOCATION**

### Step 3:

# You will see the

## updated class.

| 10:01                                                                                                    | ul 🕈 🔳                |
|----------------------------------------------------------------------------------------------------|-----------------------|
| <                                                                                                    |                       |
| JOHN DOE<br>TAO NAN SCHOOL . P1-A                                                                                             | JD<br>Edit            |
| <b>Registration for PayNow</b><br>Dear Parents,<br>With the increasing digitalisation of go                                   | JD<br>vernment s      |
| TEACHER A                                                                                                    | Tue, 24 Nov           |
| Primary 3 to 5 Virtual Award<br>Ceremony & Primary 6 Virt.<br>Dear Parent/Guardian,<br>Last Friday, 20 November 2020, was the | ds JD<br>             |
| TEACHER A                                                                                                    | Mon, 23 Nov           |
| P5 Virtual Awards Ceremony<br>2020<br>Dear Parent/Guardian,<br>Please enjoy the ceremony using the a                          | y JD<br>ttached link. |
| TEACHER A                                                                                                    | Fri, 20 Nov           |
| P3 Virtual Awards Ceremon                                                                                                    | y 🔍                   |

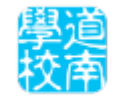